## **<u>CPOS IFC Server Connection and Data Export (Windows 10)</u>**

Standard Operation Protocol

| Click Computer                                                                                                    | <b>Enter User name &amp; Password</b> $\rightarrow$ OK                                                                                                    |
|----------------------------------------------------------------------------------------------------|----------------------------------------------------------------------------------------------------|
| This PC                                                                                                    | Windows Security       ×         Enter network credentials         Enter your credentials to connect to: ifcs.cpos.hku.hk         user name       ×         ••••••••••••••••••••••••••••••••••••                                                                                                    |
| Google<br>Chrome                                                                                                    | OK Cancel                                                                                                    |
| Click Man natwork drive                                                                                                    | 2. Transfer your data from D drive to the                                                                                                    |
|                                                                                                    | Network drive : Copy $\rightarrow$ Paste                                                                                                    |
| Dpen Rename Access Map network Add a network Iocation Set                                                                                   | Devices and drives (2)<br>Local Disk (C:)<br>90.0 GB free of 236 GB                                                                                                    |
| <ul> <li>         This PC     </li> </ul>                                                                                                   | Network locations (1)                                                                                                    |
| uments *<br>tures *<br>Drive - The Ur                                                                                                    | user name(\\ifcs.cpos.hku.hk) (Z:)<br>56.5 TB free of 81.8 TB                                                                                                    |
| PC Downloads                                                                                                    | 6 Right Click network drive at my Computer                                                                                                    |
| Type \\ifcs.cpos.hku.hk\ user name<br>→√ Check Connect using → Finish                                                                       | <ul> <li>Devices and drives (2)</li> <li>Local Disk (C:)</li> <li>90.0 GB free of 236 GB</li> </ul>                                                                                                    |
| 🎕 Map Network Drive                                                                                                    | Network locations (1)                                                                                                    |
| What network folder would you like to map?<br>Specify the drive letter for the connection and the folder that you want to connect to:       | 56.5 TB fre Open Open in new window                                                                                                    |
| Drive: Z:<br>Folder: \\ifcs.cpos.hku.hk\user name<br>Example: \\server\share<br>Reconnect at sign-in<br>Connect using different credentials | Scan for viruses<br>Restore previous versions<br>7-Zip<br>CRC SHA                                                                                                    |
| Connect to a Web site that you can use to store your documents and pictures.                                                                | Cancel Combine supported files in Acrobat Cancel Combine supported files in Acrobat Combine supported files in Acrobat Combine supported |

(

(